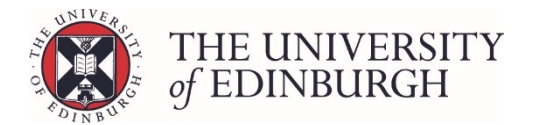

# Unpublish provisional marks

#### **Process Overview**

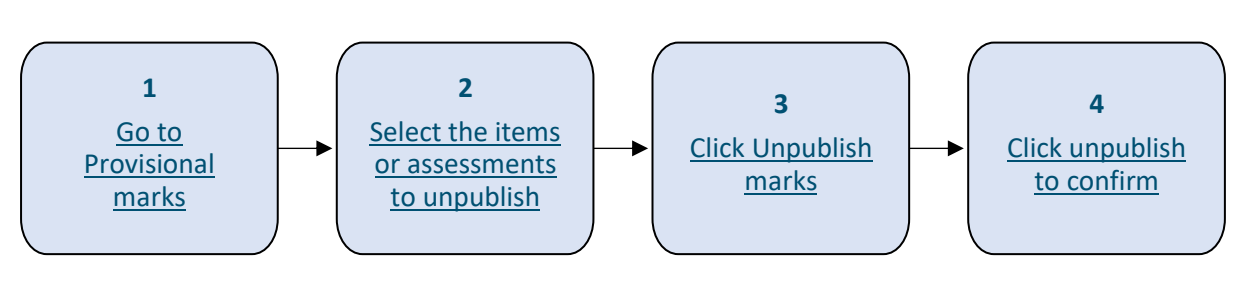

# Step by Step Instructions

#### 1. Go to Provisional marks

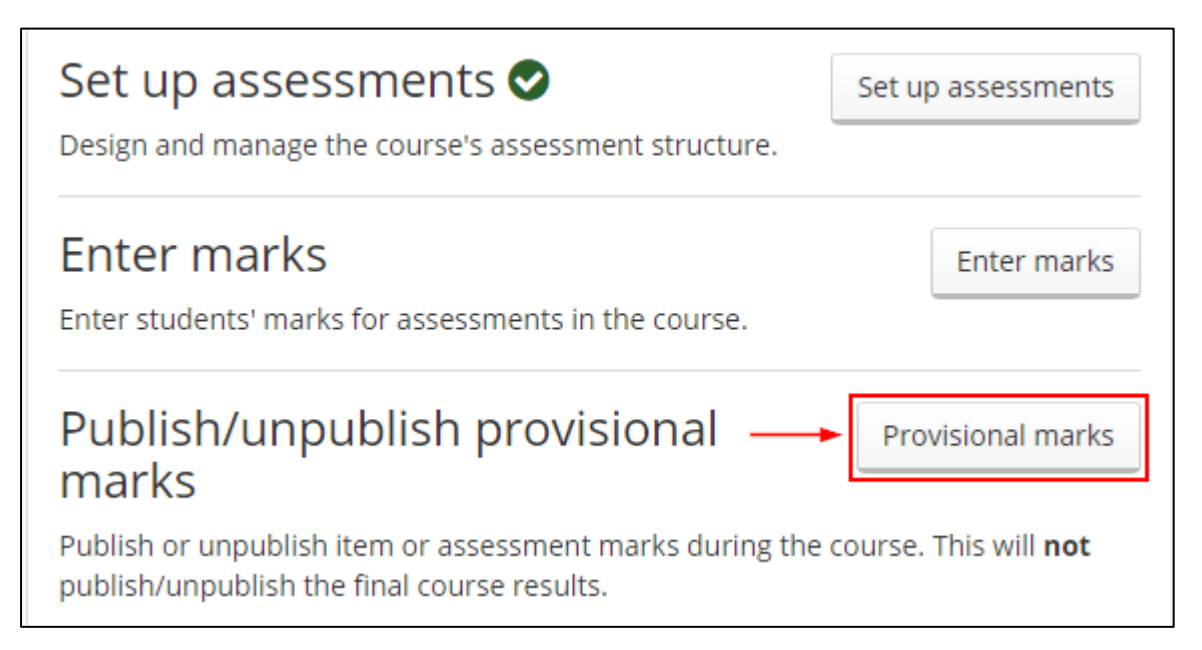

### 2. Select the items or assessments to unpublish

#### Use the tick boxes to make your selection:

| Return to Hub Publish/unpublish provisional marks | Chinese 1 (ASST08001) - 2019/0  |
|---------------------------------------------------|---------------------------------|
| Continuous assessment                             | 0% have marks, 0% published     |
| Semester 1 class test                             | 0% have marks, 0% published     |
| Semester 1 class test                             | 100% have marks, 100% published |
| Oral examination                                  | 0% have marks, 0% published     |
| ✓ Oral examination                                | 13% have marks, 13% published   |
| Semester 2 class test                             | 0% have marks, 0% published     |
| Semester 2 class test                             | 0% have marks, 0% published     |
| Regular written exercises - S1                    | 0% have marks, 0% published     |
| Regular written exercises - S1                    | 0% have marks, 0% published     |

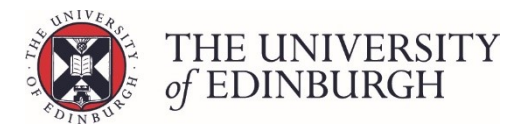

## 3. Click Unpublish marks

| Semester 1 class test          | 100% have marks, 100% published |
|--------------------------------|---------------------------------|
| Oral examination               | 0% have marks, 0% published     |
| ✓ Oral examination             | 13% have marks, 13% published   |
| Semester 2 class test          | 0% have marks, 0% published     |
| Semester 2 class test          | 0% have marks, 0% published     |
| Regular written exercises - S1 | 0% have marks, 0% published     |
| Regular written exercises - S1 | 0% have marks, 0% published     |
| Regular written exercises - S2 | 0% have marks, 0% published     |
| Regular written exercises - S2 | 0% have marks, 0% published     |
|                                |                                 |
| Degree examinations            | 0% have marks, 0% published     |
|                                |                                 |
| 2 components selected          | Unpublish marks                 |

# 4. Click unpublish to confirm

When the confirmation box appears check the details and click Unpublish to confirm:

| Confirm publication                                          |           | ×      |
|--------------------------------------------------------------|-----------|--------|
| You are about to unpublish 30 marks. Click "Unpublish" to co | ontinue.  |        |
|                                                              | Unpublish | Cancel |

Once the process is finished, you'll see a confirmation box appear which you can close.

You'll also see the statistics on the page have changed:

| <b>C</b> Back Return to Hub Publish/unpublish provisional marks | Chinese 1 (ASST08001) - 2019/0 |
|-----------------------------------------------------------------|--------------------------------|
| Continuous assessment                                           | 0% have marks, 0% published    |
| Semester 1 class test                                           | 0% have marks, 0% published    |
| Semester 1 class test                                           | 100% have marks, 0% published  |
| Oral examination                                                | 0% have marks, 0% published    |
| Oral examination                                                | 13% have marks, 0% published   |
| Semester 2 class test                                           | 0% have marks, 0% published    |